## ΟΔΗΓΙΕΣ ΓΙΑ ΔΗΛΩΣΗ ΗΜΕΡΟΜΗΝΙΩΝ ΔΙΕΞΑΓΩΓΗΣ ΤΩΝ ΣΥΝΑΝΤΗΣΕΩΝ ΚΑΘΕ ΣΕΜΙΝΑΡΙΟΥ ΣΤΟ ΔΙΑΔΙΚΤΥΑΚΟ ΠΕΡΙΒΑΛΛΟΝ ΕΓΓΡΑΦΩΝ ΤΟΥ ΠΑΙΔΑΓΩΓΙΚΟΥ ΙΝΣΤΙΤΟΥΤΟΥ ΚΥΠΡΟΥ

## ΔΙΕΥΚΡΙΝΙΣΗ:

## Η πιο κάτω διαδικασία επαναλαμβάνεται για κάθε σεμινάριο ξεχωριστά.

- 1. Κάνετε είσοδο στο διαδικτυακό περιβάλλον εγγραφών <u>https://www.pi-eggrafes.ac.cy</u>.
- 2. Στο οριζόντιο μενού πατήστε τον σύνδεσμο «Προσκλήσεις Εισηγητών».

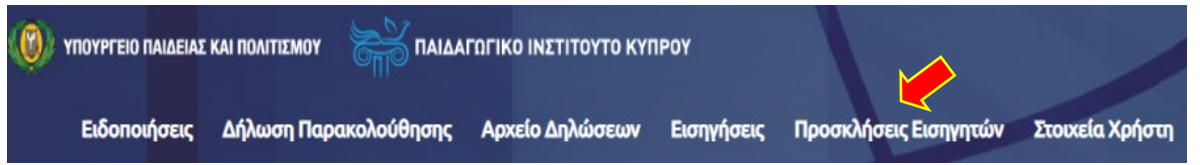

 Στο πεδίο «Σχολικά έτη» επιλέξετε «2021-2022» και στο πεδίο «Κατηγορίες Προγραμμάτων» επιλέξετε «Προαιρετικά σεμινάρια».

Πατήστε «Αναζήτηση».

| Σχολικά Έτη Καθαρισμ | ός Κατηγορίες Προγραμμάτων Καθαρισμα |
|----------------------|--------------------------------------|
| 2021-2022 ×          | ΠΡΟΑΙΡΕΤΙΚΑ ΣΕΜΙΝΑΡΙΑ Χ              |
| Ανοιχτή για Αίτηση   | Έχω Αίτηση                           |
|                      |                                      |
| Λέξη Κλειδί          |                                      |
| Αναζήτηση            |                                      |

 (α) Στον πίνακα που εμφανίζεται, εντοπίστε την πρόσκληση στην οποία έχετε υποβάλει το σεμινάριο.

(β) Πατήστε το κουμπί «Οι Αιτήσεις Mou».

| Τίτλος                                                                                                    | Τύπος                        | Περίοδος Αιτήσεων                      | Πληροφορίες | ^^              |
|----------------------------------------------------------------------------------------------------|------------------------------|----------------------------------------|-------------|-----------------|
| Πρόσκληση για υποβολή Προαιρετικών Σεμιναρίων Επιμόρφωσης Εκπαιδευτικών για τη<br>σχολική χρονιά 2021-2022 (για εξωτερικούς που είναι στο Μητρώο<br>Εκπαιδευτών/Εκπαιδευτριών 2020-2023) | Για Εξωτερικούς<br>Εισηγητές | 29/06/2021 07:30 -<br>02/09/2021 23:59 | 8           | Οι Αιτήσεις Μου |
| Πρόσκληση για υποβολή Προαιρετικών Σεμιναρίων Επιμόρφωσης Εκπαιδευτικών για τη<br>σχολική χρονιά 2021-2022                                                                               | Για Εσωτερικούς<br>Εισηγητές | 22/06/2021 07:30 -<br>21/08/2021 23:59 | 6           | Οι Αιτήσεις Μου |

- 5. Στον πίνακα εμφανίζονται οι αιτήσεις/σεμινάρια που έχετε υποβάλει για την πρόσκληση που έχετε επιλέξει πιο πάνω.
- 6. Στη στήλη «Ενέργειες», επιλέξτε «**Δήλωση Συναντήσεων»,** για το σεμινάριο για το οποίο δεν έχετε υποβάλει στοιχεία συναντήσεων, σύμφωνα με τη στήλη «Κατάσταση».

| Θεματική Ενότητα                                                       | Τίτλος Σεμιναρίου                                                                           | Κατάσταση                                                                                                    | Ενέργειες                                                        |
|------------------------------------------------------------------------|---------------------------------------------------------------------------------------------|----------------------------------------------------------------------------------------------------|------------------------------------------------------------------|
| Θέματα Αποτελεσματικής Διδασκαλίας                                     | Το Δέκαθλο Μαθήματος ως εργαλείο διαμορφωτικής<br>αξιολόγησης                               | Η αίτηση σας υποβλήθηκε με<br>κωδικό 13366 στις 01/07/2021.<br>Η αίτηση σας έχει εγκριθεί.<br>Δεν έχετε υποβάλει στοιχεία<br>συναντήσεων. | Προβολή<br>Προβολή Διοικητικής Επαλήθευσης<br>Δήλωση Συναντήσεων |
| Γνωστικό αντικείμενο - Φυσικές<br>Επιστήμες (Φυσική, Χημεία, Βιολογία) | Η αξιοποίηση των "ἐξυπνων" κινητών τηλεφώνων στα<br>μαθήματα της Φυσικής και της Γεωγραφίας | Η αίτηση σας υποβλήθηκε με<br>κωδικό 47686 στις 01/07/2021.<br>Η αίτηση σας έχει εγκριθεί.<br>Δεν έχετε υποβάλει στοιχεία<br>συγαγτήσεων. | Προβολή<br>Προβολή Διοικητικής Επαλήθευσης<br>Δήλωση Συναντήσεων |

7. (α) Στο σεμινάριο, το οποίο έχετε επιλέξει για να δηλώσετε ημερομηνίες συναντήσεων, αναφέρεται ότι «Δεν έχει γίνει υποβολή» ημερομηνιών συναντήσεων. Επιπρόσθετα, είναι προεπιλεγμένοι οι εισηγητές/εισηγήτριες που θα διδάξουν στην κάθε επαρχία, σύμφωνα με τη δήλωση που έχετε κάνει κατά τη διάρκεια υποβολής του σεμιναρίου.

| Ημερομηνια Υποβολης Αιτησης: 01/07/2021 14:06                                                                                       |                        |
|----------------------------------------------------------------------------------------------------|------------------------|
| Ημερομηνία Υποβολής Συναντήσεων: Δεν έχει γίνει υποβολή                                                                             |                        |
| Ποδνοσμιμα- ΠΟΟΛΙΒΕΤΙΚΑ ΣΕΜΙΝΑΒΙΑ 2021-2022                                                                                         |                        |
| προγραμμα πι σκπ ει ποτ 2011 ματος με 2021 2022<br>Τίτλος Σεμιναρίου: Το Δέκαθλο Μαθήματος ως εργαλείο διαμορφωτικής αξιολόγησης    |                        |
| Θεματική Ενότητα: Θέματα Αποτελεσματικής Διδασκαλίας                                                                                |                        |
|                                                                                                    |                        |
| Βαθμίδες: ΔΗΜΟΤΙΚΗ, ΜΕΣΗ ΓΕΝΙΚΗ, ΜΕΣΗ ΤΕΧΝΙΚΗ ΚΑΙ ΕΠΑΓΓΕΛΜΑΤΙΚΗ                                                                     |                        |
| Βαθμίδες: ΔΗΜΟΤΙΚΗ, ΜΕΣΗ ΓΕΝΙΚΗ, ΜΕΣΗ ΤΕΧΝΙΚΗ ΚΑΙ ΕΠΑΓΤΕΛΜΑΤΙΚΗ                                                                     |                        |
| Βαθμίδες: ΔΗΜΟΤΙΚΗ, ΜΕΣΗ ΓΕΝΙΚΗ, ΜΕΣΗ ΤΕΧΝΙΚΗ ΚΑΙ ΕΠΑΓΤΕΛΜΑΤΙΚΗ                                                                     |                        |
| Βαθμίδες: ΔΗΜΟΤΙΚΗ, ΜΕΣΗ ΓΕΝΙΚΗ, ΜΕΣΗ ΤΕΧΝΙΚΗ ΚΑΙ ΕΠΑΓΤΕΛΜΑΤΙΚΗ<br>Εισηγητές, Επαρχίες και Ομάδες                                   |                        |
| Βαθμίδες: ΔΗΜΟΤΙΚΗ, ΜΕΣΗ ΓΕΝΙΚΗ, ΜΕΣΗ ΤΕΧΝΙΚΗ ΚΑΙ ΕΠΑΓΤΕΛΜΑΤΙΚΗ<br>Εισηγητές, Επαρχίες και Ομάδες                                   | Λεγκασια               |
| Βαθμίδες: ΔΗΜΟΤΙΚΗ, ΜΕΣΗ ΓΕΝΙΚΗ, ΜΕΣΗ ΤΕΧΝΙΚΗ ΚΑΙ ΕΠΑΓΤΕΛΜΑΤΙΚΗ<br>Εισηγητές, Επαρχίες και Ομάδες<br>Εισηγητής                      | ΛΕΥΚΩΣΙΑ<br>ΛΕΥ-1      |
| Βαθμίδες: ΔΗΜΟΤΙΚΗ, ΜΕΣΗ ΓΕΝΙΚΗ, ΜΕΣΗ ΤΕΧΝΙΚΗ ΚΑΙ ΕΠΑΓΤΕΛΜΑΤΙΚΗ<br>Εισηγητές, Επαρχίες και Ομάδες<br>Εισηγητής<br>ΤΣΑΛΑΚΟΥ ΓΕΩΡΓΙΟΣ | ΛΕΥΚΩΣΙΑ<br>ΛΕΥ-1<br>Έ |

(β) Στον πίνακα, που ακολουθεί των πιο πάνω στοιχείων, εμφανίζονται οι επαρχίες (π.χ. ΛΕΥ1), οι εισηγητές και τα στοιχεία τα οποία πρέπει να συμπληρώσετε (Ημερομηνία, Ώρα Έναρξης, Ώρα Λήξης).

| hchohularn |   | zzhavaldik |   |
|------------|---|------------|---|
|            | 0 | ٥          |   |
|            | 0 | 0          |   |
|            | G | O          | 0 |
|            | 0 | O          |   |
|            | © | O          | 0 |

 (i) Στο πεδίο «Ημερομηνίες» συμπληρώστε, για κάθε συνάντηση, την ημερομηνία διεξαγωγής, επιλέγοντας από το αναδυόμενο ημερολόγιο την ημερομηνία που επιθυμείτε.

| ** | 1  | νοέμ | βριος | 2021 |    | »  |             |   |           |   | ΛΕΥΚΩΣΙΑ |
|----|----|------|-------|------|----|----|-------------|---|-----------|---|----------|
| 34 | Τρ | Τε   | Пε    | Пα   | Σα | Ku |             |   |           |   | AFV-1    |
| 5  | 26 |      | 28    | 29   | 30 | 31 |             |   |           |   | 7621 1   |
| 1  |    | 3    | 4     | 5    | 6  | 7  |             |   |           |   | e        |
|    | 9  | 10   | 11    | 12   | 13 | 14 |             |   |           |   |          |
| 5  | 16 | 17   | 18    | 19   | 20 | 21 |             |   |           |   |          |
| 2  | 23 | 24   | 25    | 26   | 27 | 28 | 10T[        |   | 10 A-15   |   |          |
| 9  | 30 | 1    | 2     | 3    | 4  | 5  | ωρα εναρςης |   | ωρα κηζης |   |          |
|    |    |      |       |      |    |    |             | ٢ |           | © |          |
|    | -  |      |       |      |    |    |             |   |           |   |          |

 (ii) Στο πεδίο «Ώρα Έναρξης» και «Ώρα Λήξης» εμφανίζονται αυτόματα οι ώρες 16:00
και 18:00 αντίστοιχα, εάν επιλεγεί ημερομηνία που αντιστοιχεί στις ημέρες Δευτέρα-Παρασκευή .

| Ημερομηνία | Ώρα Έναρξης | 'nΩ | ρα Λήξης | ΤΣΑΛΑΚΟΥ ΓΕΩΡΓΙΟΣ |
|------------|-------------|-----|----------|-------------------|
| 1/11/2021  | 16:00       | Э 1 | 18:00 ©  |                   |
|            |             | Э   | ٥        |                   |
|            |             | Э   | O        |                   |

Αν επιλεγεί ημερομηνία που αντιστοιχεί στην ημέρα Σάββατο, εμφανίζονται αυτόματα οι ώρες 09:00 και 13:00, αντίστοιχα για την «Ώρα Έναρξης» και την «Ώρα Λήξης».

| Ημερομηνία | Ώρα Έναρξης |   | Ώρα Λήξης |   | ΤΣΑΛΑΚΟΥ ΓΕΩΡΓΙΟΣ |
|------------|-------------|---|-----------|---|-------------------|
| 30/10/2021 | 09:00       | 0 | 13:00     | O |                   |
|            |             | O |           | O |                   |
|            |             | © |           | © | 0                 |
|            |             | O |           | O |                   |
|            |             | G |           | O |                   |

Μπορείτε να κάνετε αλλαγή στην «Ώρα Έναρξης» και «Ώρα Λήξης», επιλέγοντας από το αναδυόμενο ρολόι την ώρα που επιθυμείτε.

Κατά τη διαδικασία αλλαγής της προκαθορισμένης ώρας σε οποιαδήποτε συνάντηση, θα πρέπει να ληφθούν υπόψη τα ακόλουθα:

- Οι συναντήσεις των προαιρετικών σεμιναρίων δεν μπορούν να αρχίζουν πριν από τις 16:00, στις καθημερινές.
- Οι συναντήσεις των προαιρετικών σεμιναρίων <u>δεν μπορούν να</u> τελειώνουν μετά τις 13:00, εάν καθοριστούν ημέρα Σάββατο.
- <u>Την Κυριακή δεν προγραμματίζονται συναντήσεις προαιρετικών</u> <u>σεμιναρίων.</u>

| hebobiland | mba crabelle   | whereald   |   |  |
|------------|----------------|------------|---|--|
| 1/11/2021  | 16:00 O        | 18:00      | © |  |
|            | 16 : 0         | 00         | © |  |
|            | 00             |            | O |  |
|            | 23 10 22 11 12 | 13<br>1 14 | O |  |
|            | 10<br>21 9     | 2 3 15     | © |  |
|            | 20 8 7 9       | 5 16       |   |  |

| 1/11/2021 | 16:00 | © | 18:00                                                |
|-----------|-------|---|------------------------------------------------------|
|           |       | © | 18:00                                                |
|           |       | © | 00                                                   |
|           |       | © | $\begin{array}{cccccccccccccccccccccccccccccccccccc$ |
|           |       | © | 21 9 3 15                                            |
|           |       |   | 20 7 5 16                                            |

(iii) Για την κάθε συνάντηση σεμιναρίου, επιλέξτε το όνομα του/της εισηγητή/εισηγήτριας της συνάντησης.

(iv) Πατήστε «Υποβολή» για να γίνει αποθήκευση των στοιχείων που έχετε καταχωρίσει.

| ΛΕΥ-1<br>Ημερομηνία | Ώρα Έναρξης |   | Ώρα Λήξης |   | <br>Ελεγθερίου<br>Παναπωτής | <br>ΚΥΠΡΙΑΝΟΥ<br>ΠΕΤΡΟΣ | _<br>ΡΟΥΣΙΑΣ<br>ΧΡΙΣΤΟΣ | <br>ΤΣΑΛΑΚΟΥ<br>ΓΕΩΡΓΙΟΣ | <br>ΧΑΤΖΗΚΩΣΤΗΣ<br>ΠΑΝΝΑΚΗΣ |
|---------------------|-------------|---|-----------|---|-----------------------------|-------------------------|-------------------------|--------------------------|-----------------------------|
| 25/10/2021          | 16:00       | © | 18:00     | © |                             |                         |                         |                          |                             |
| 1/11/2021           | 16:00       | © | 18:00     | © |                             | D                       |                         | D                        | D                           |
| 8/11/2021           | 16:00       | © | 18:00     | © |                             |                         |                         |                          |                             |
| 15/11/2021          | 16:00       | © | 18:00     | © |                             |                         |                         |                          | D                           |
| 22/11/2021          | 16:00       | 0 | 18:00     | © | Q                           |                         |                         |                          |                             |
| Υποβολή             |             |   |           |   |                             |                         |                         |                          |                             |

(v) Πατήστε «Nai» για να αποθηκευτούν τα στοιχεία που έχετε καταχωρίσει.

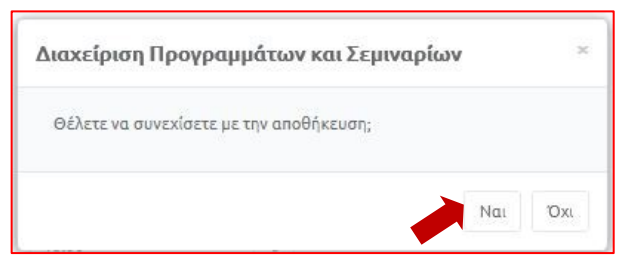

(vi) Το διαδικτυακό περιβάλλον εγγραφών του Παιδαγωγικού Ινστιτούτου ενημερώνει εάν η δήλωση συναντήσεων έχει υποβληθεί επιτυχώς.

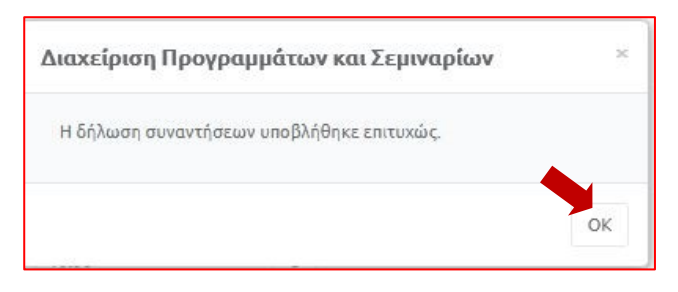

(vii) Μετά από την επιλογή του ΟΚ, έχετε η δυνατότητα να τροποποιήσετε τα στοιχεία που είχατε καταχωρήσει, μέχρι και την ημερομηνία λήξης δήλωσης συναντήσεων.

| ΛΕΥ-1<br>Ημερομηνία | Ώρα Έναρξης |   | Ώρα Λήξης |   | ελεγθερίου<br>Παναγιώτης | κυπριανού<br>ΠετροΣ | ρουσιάς<br>Χριστός | τεαλακού<br>Γεωργίος | ΧΑΤΖΗΚΩΣΤΗΣ<br>ΠΑΝΝΑΚΗΣ |
|---------------------|-------------|---|-----------|---|--------------------------|---------------------|--------------------|----------------------|-------------------------|
| 25/10/2021          | 16:00       | © | 18:00     | © | D                        | D                   | D                  | D                    | C                       |
| 1/11/2021           | 16:00       | © | 18:00     | © | ß                        | 0                   | 0                  | 0                    | 0                       |
| 8/11/2021           | 16:00       | O | 18:00     | © | D                        | D                   | ß                  | 0                    | 0                       |
| 15/11/2021          | 16:00       | © | 18:00     | © | D                        | C                   | 0                  | D                    | 0                       |
| 22/11/2021          | 16:00       | O | 18:00     | © | 0                        | 0                   | o                  | R                    | 0                       |
| Τροποιιοίηση        |             |   |           |   |                          |                     |                    |                      |                         |